TAKLIMAT REFRESHER OPERASI PEJABAT PERAKAUNAN TAHUN 2022

UNIT TEKNOLOGI MAKLUMAT, JANM NEGERI SARAWAK

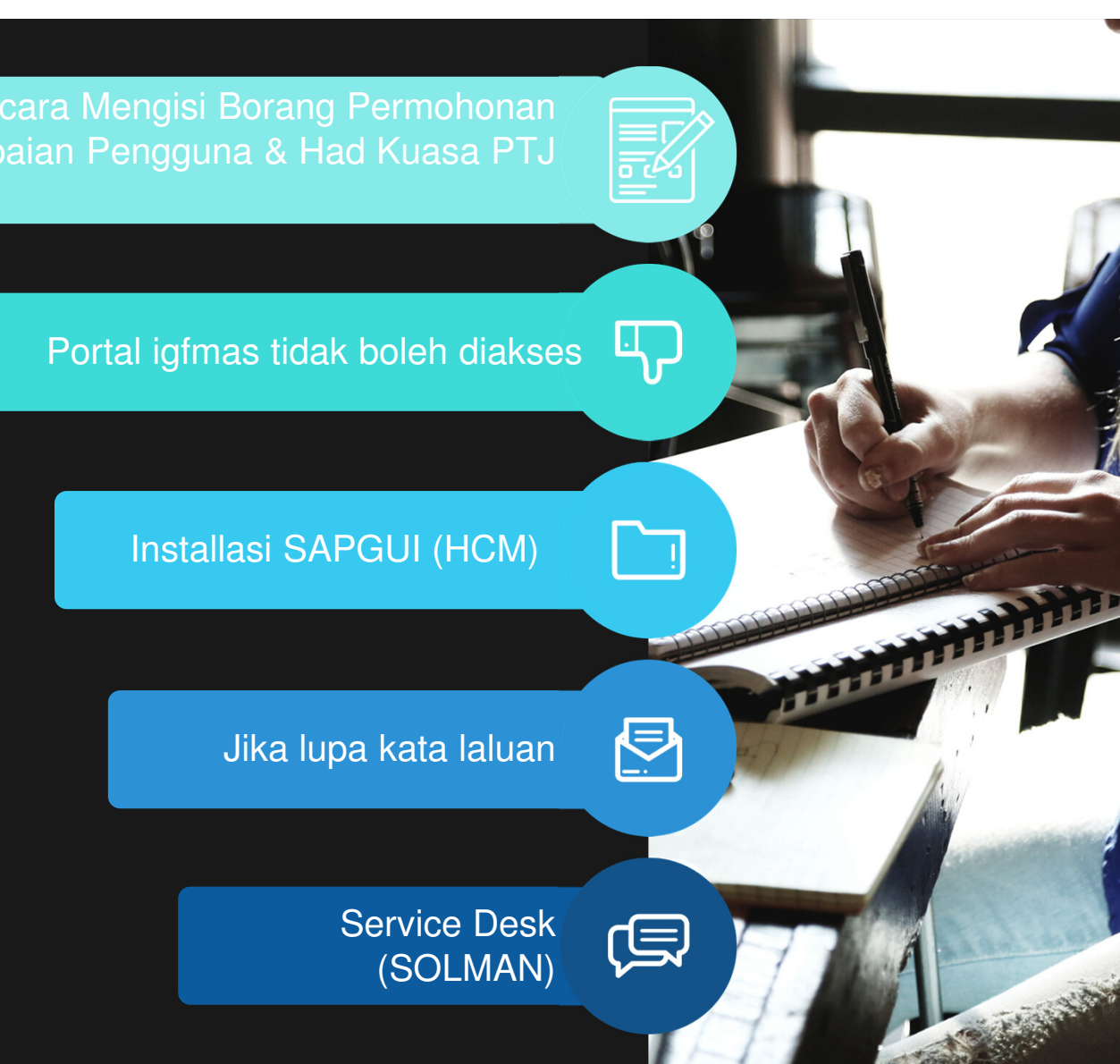

# https://1gfmas.anm.gov.my/irj/portal

# alamat ip : 10.38.238.90

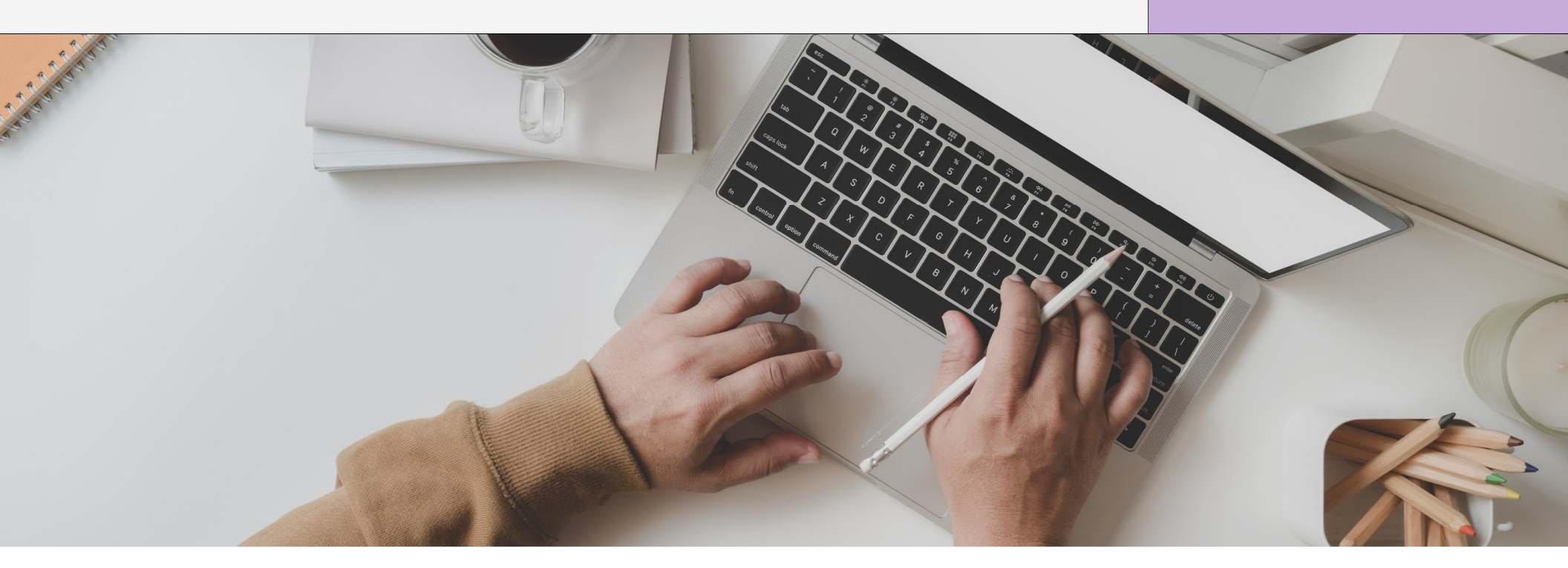

# Portal 1gfmas tidak boleh di akses?

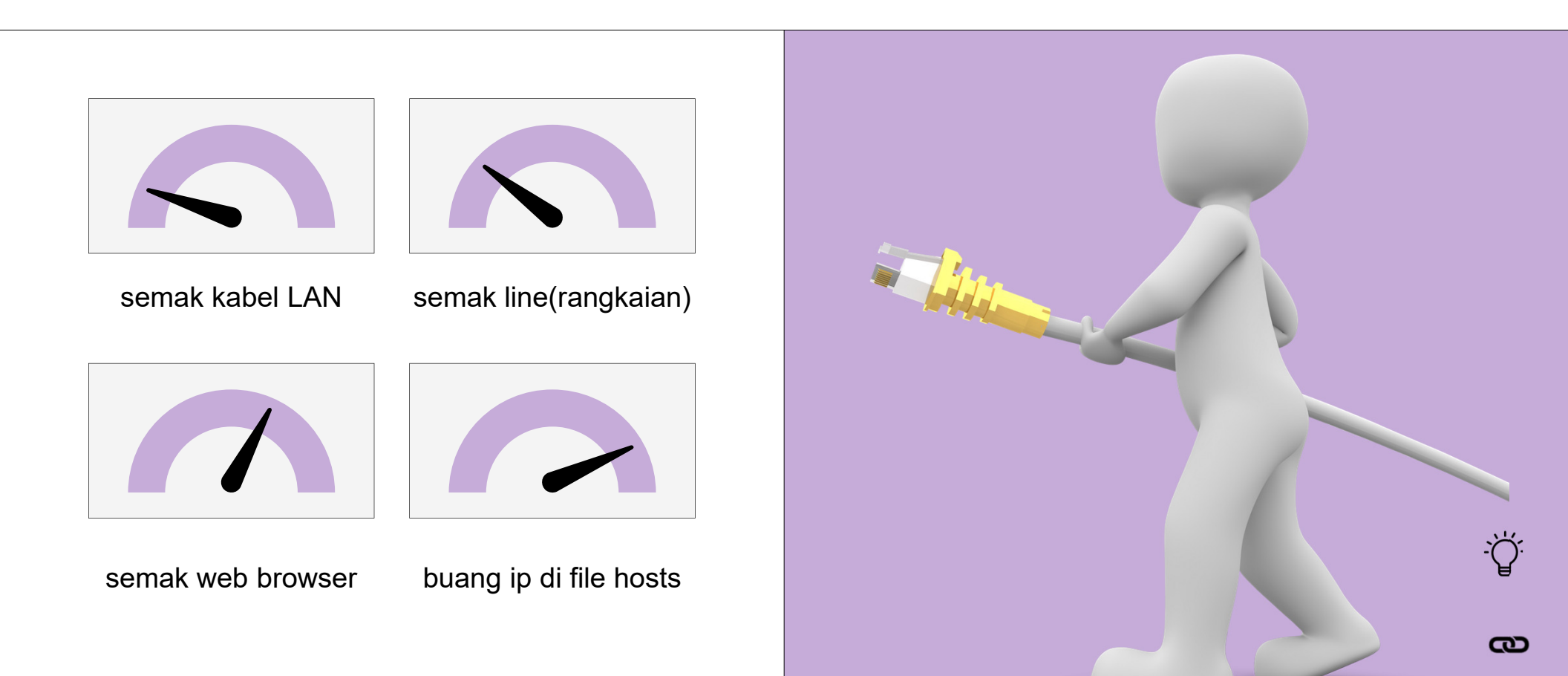

# Semak kabel LAN

| 1 | Semak kabel connection                                    |
|---|-----------------------------------------------------------|
| _ |                                                           |
| 2 | Tengok di network card (belakang CPU)                     |
|   |                                                           |
| 3 | Menyala (blinking) atau tidak                             |
|   |                                                           |
| 4 | Kalau Menyala : Tiada masalah dengan kabel / network card |
|   |                                                           |
| 5 | Kalau tidak menyala : Hubungi pegawai teknikal            |

# Semak LINE

| 1 | taip CMD di bahagian search atau IIII + R (di keyboard) |
|---|---------------------------------------------------------|
| 2 | taip ping 10.38.238.90                                  |
| 3 | Sekiranya ada reply : line adalah ok                    |
| 4 | Sekiranya reply : Request time out -> Sila call GITN    |

### GITN: 1300882888

### Semak Web Browser

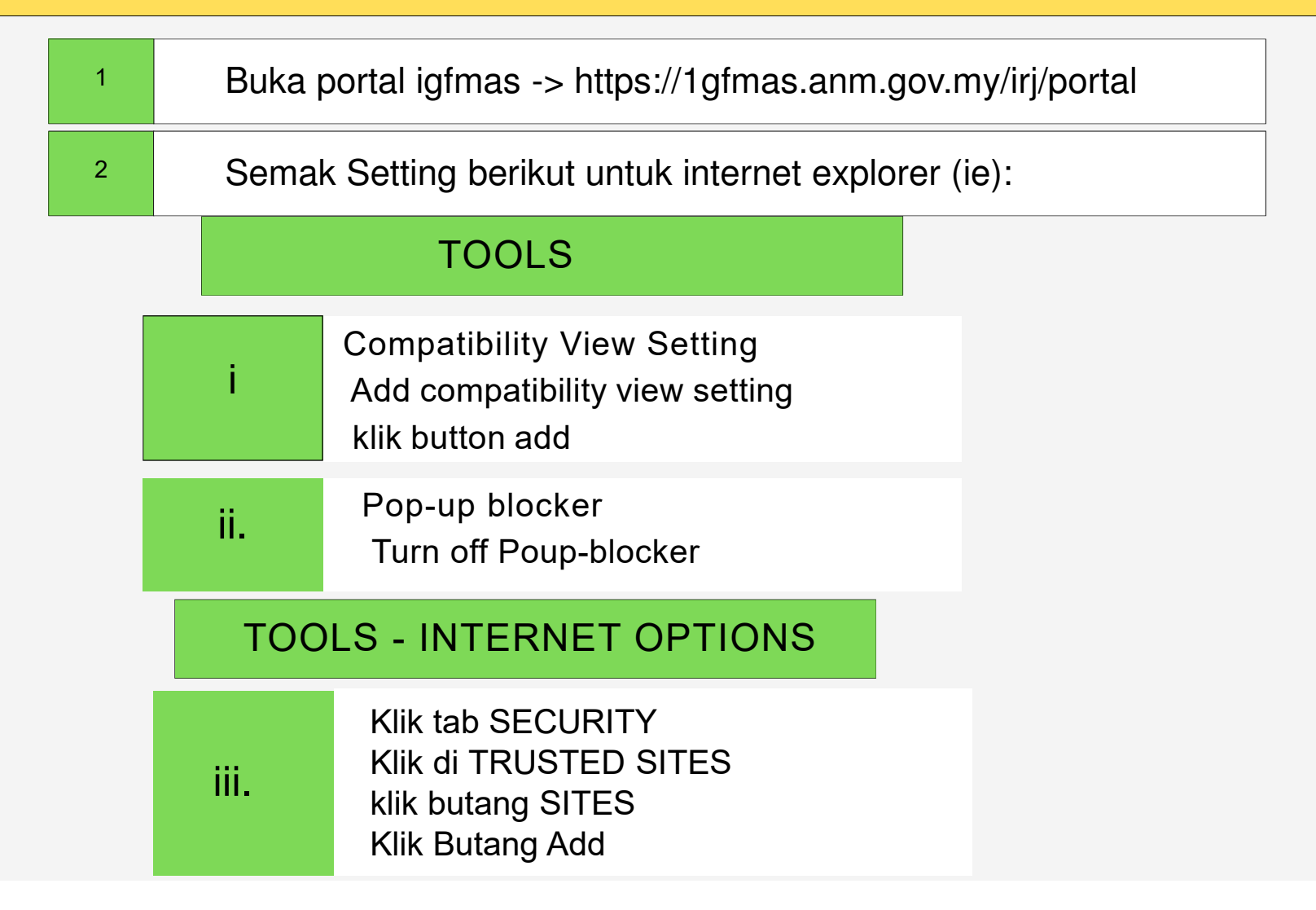

# Buang (Uninstall) Program EPIPLEX(500)

| 1 | Control Panel – uninstall/remove programs |
|---|-------------------------------------------|
| 2 | Cari EPIFLEX                              |

# Buang (Delete) ip espkb/gfmas di hosts file

| 1 | C:\Windows\System32\drivers\etc        |
|---|----------------------------------------|
|   |                                        |
| 2 | Klik di hosts file – Open with notepad |

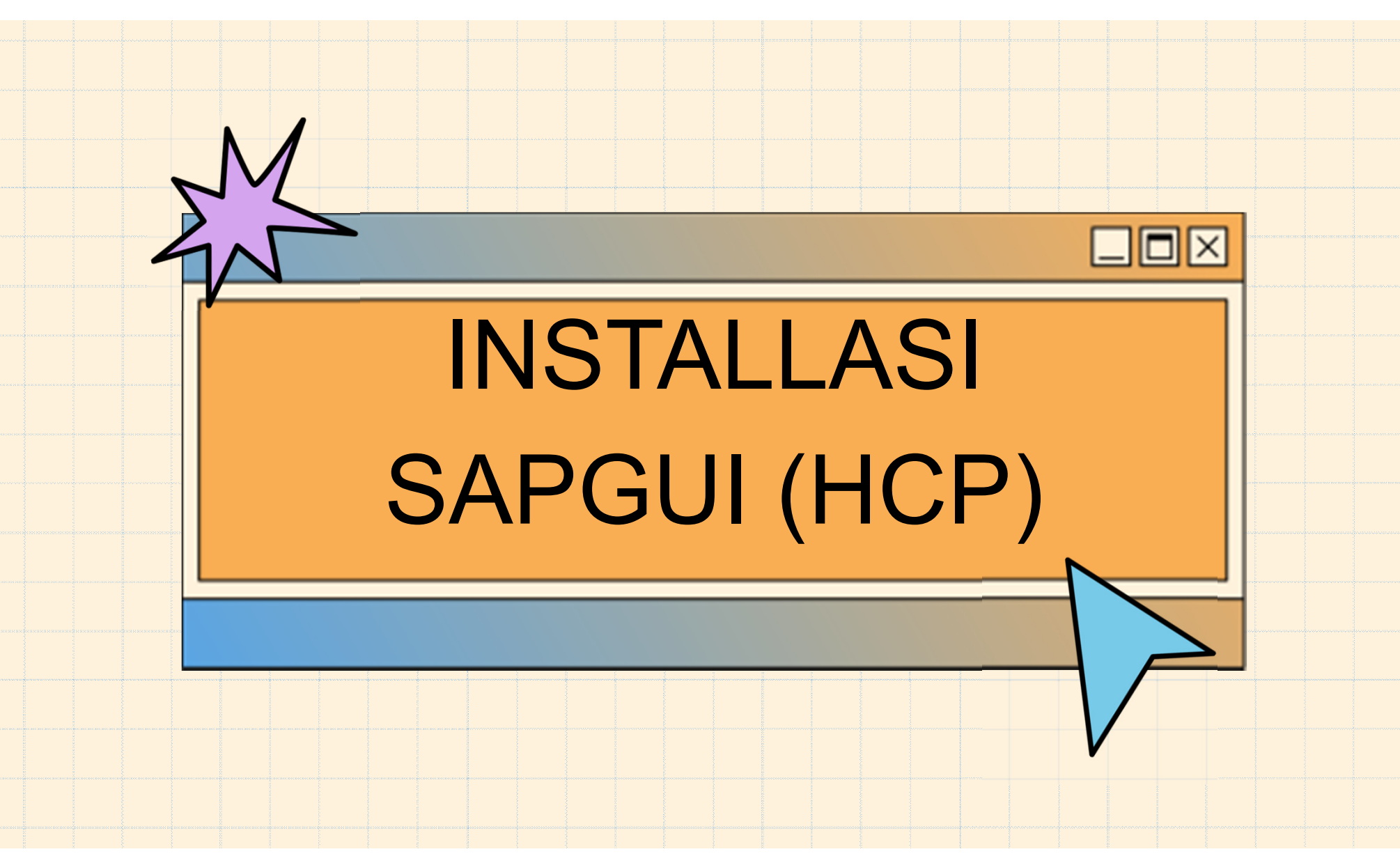

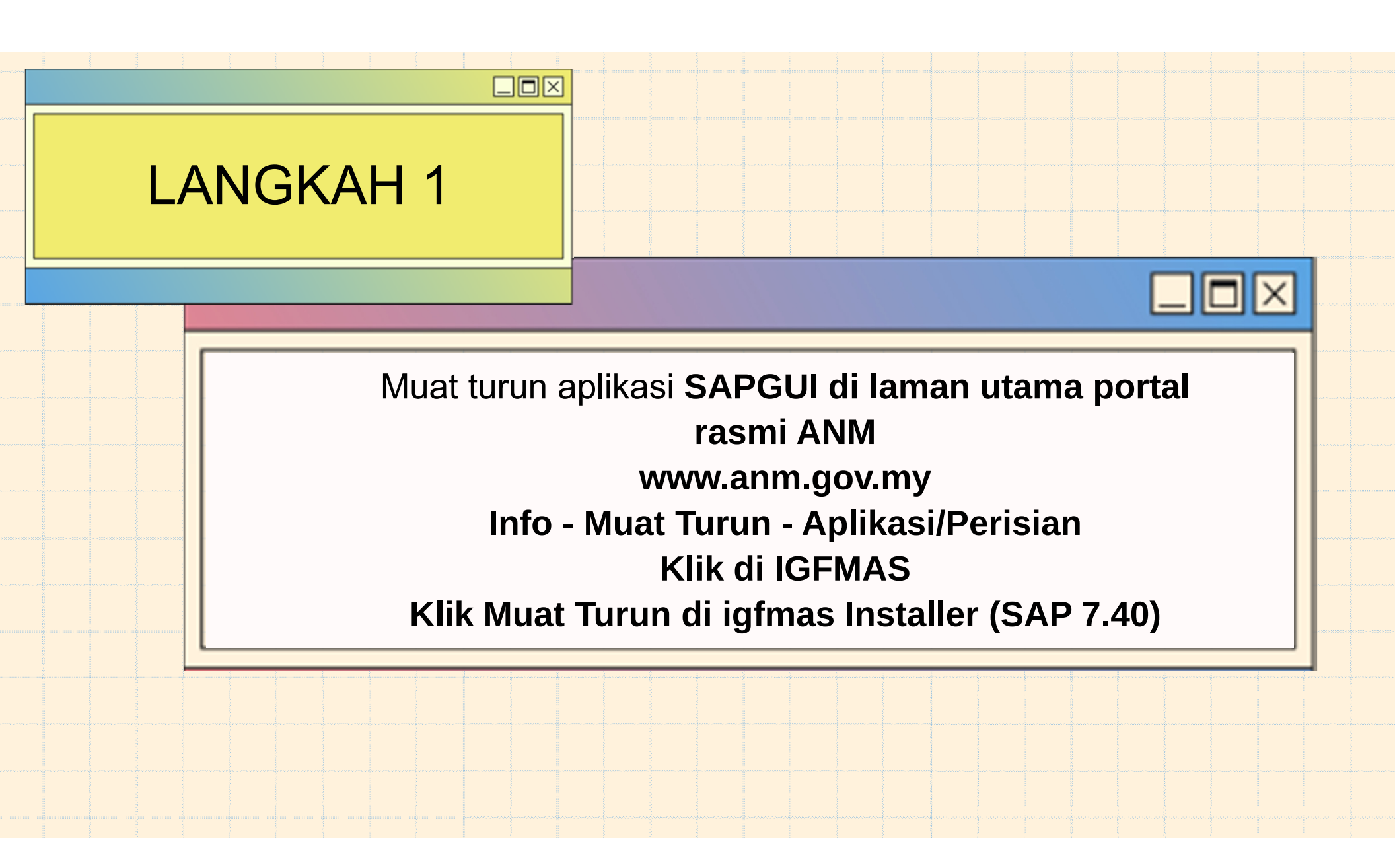

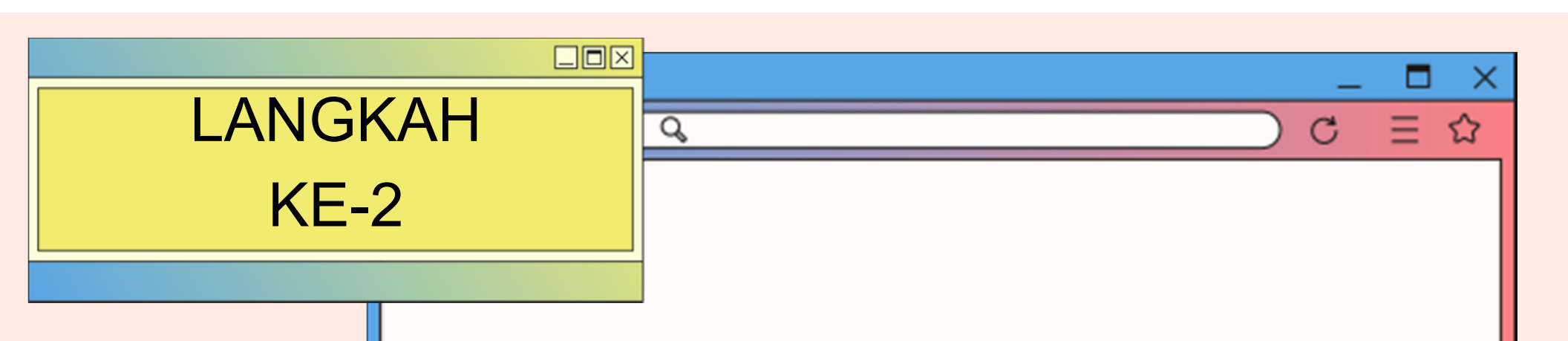

## Unzip iGFMAS InstallerSAP.zip Klik di folder iGFMAS Installer SAP IGFMAS installer SAP GUI 740 WINDOWS WIN32 - Klik di SETUPALL.exe

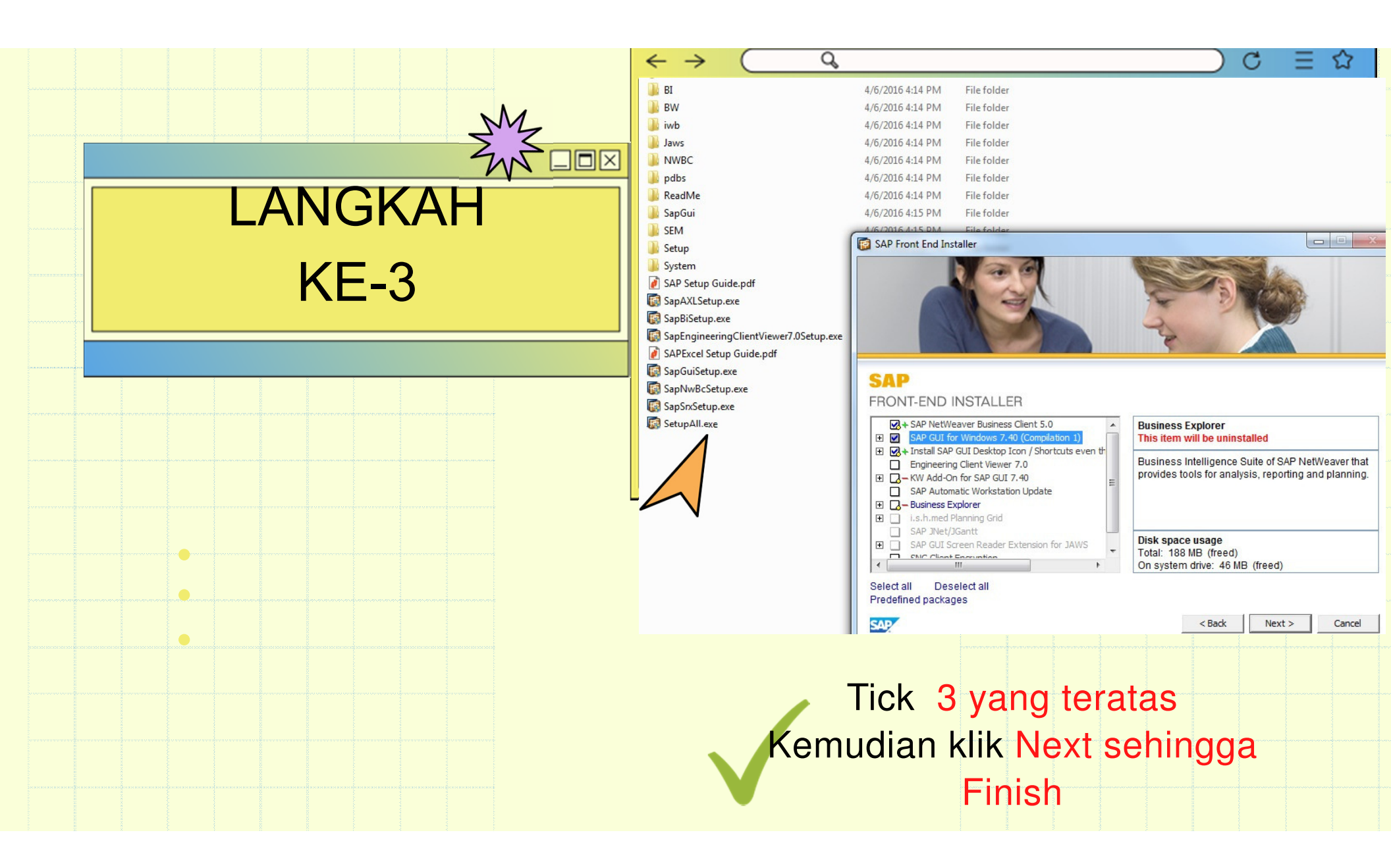

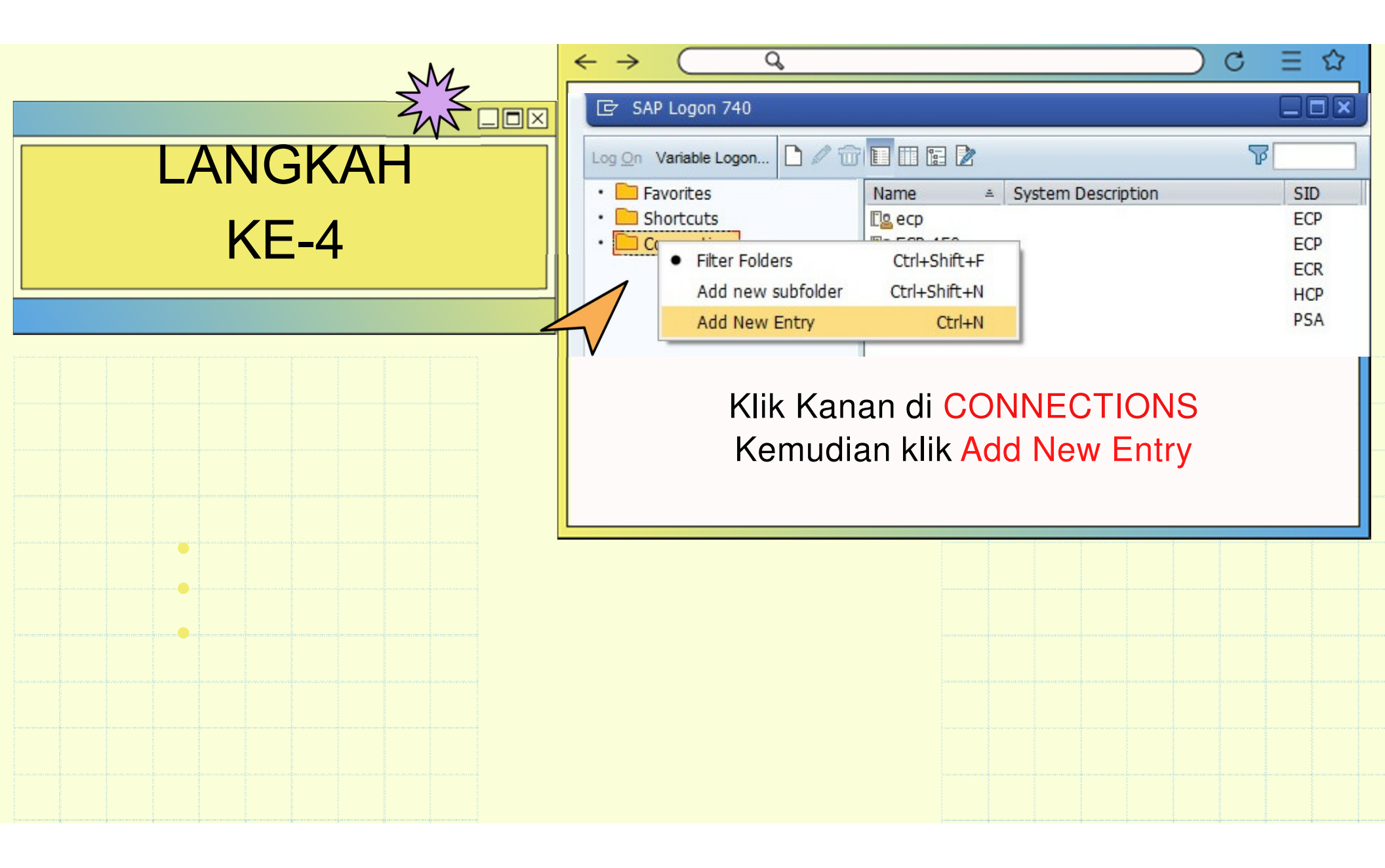

|                                                               | $\leftrightarrow \rightarrow \bigcirc \bigcirc$ | ) C                            | ⊟ ☆ |
|---------------------------------------------------------------|-------------------------------------------------|--------------------------------|-----|
|                                                               |                                                 |                                |     |
| LANGKAH                                                       | Connection Type: Custo                          | om Application Server          | •   |
|                                                               | System Connection Parameters                    |                                |     |
| KE-5                                                          | Description:                                    | HCP - Pengurusan Gaji          |     |
|                                                               | Application Server:                             | 1gfmas-humancapital.anm.gov.my |     |
|                                                               | Instance Number:                                | 10                             |     |
|                                                               | System ID:                                      | нср                            |     |
|                                                               | SAProuter String:                               |                                |     |
| Isi butiran seperti di SEBELAH<br>Akhir sekali klik OK/FINISH |                                                 |                                |     |
|                                                               |                                                 |                                |     |
|                                                               |                                                 |                                |     |
|                                                               |                                                 |                                |     |
|                                                               |                                                 |                                |     |
|                                                               |                                                 |                                |     |
|                                                               |                                                 |                                |     |
|                                                               |                                                 |                                |     |
|                                                               |                                                 |                                |     |

UNIT ICT, JANM NEGERI SARAWAK BORANG KEW290E-01-PIN.1/18 : Borang Permohonan Capaian Pengguna Dan Had Kuasa Pusat Tanggungjawab (PTJ)

#### BORANG BOLEH DI MUAT TURUN DI PORTAL RASMI www.anm.gov.my di INFO - MUAT TURUN - BORANG-BORANG

TARIKH KEMASKINI TERBAHARU : 18.12.2021

| BAHAGIAN I: MAKLUMAT PEMOHON (wajib diisi)                                                                                                    |                                                                                                    | Charles and the states of                                                   |  |  |
|----------------------------------------------------------------------------------------------------|----------------------------------------------------------------------------------------------------|-----------------------------------------------------------------------------|--|--|
| <sup>1.</sup> Tarikh:                                                                                                    |                                                                                                    |                                                                             |  |  |
| <sup>2</sup> Nama (HURUF BESAR):                                                                                                    |                                                                                                    |                                                                             |  |  |
| <sup>3.</sup> No. Kad Pengenalan Baharu:                                                                                                    |                                                                                                    |                                                                             |  |  |
| Gred Jawatan:                                                                                                    |                                                                                                    |                                                                             |  |  |
| <sup>5.</sup> Gelaran Jawatan:                                                                                                    |                                                                                                    |                                                                             |  |  |
| <sup>8.</sup> Kod Pejabat Perakaunan (4 digit):                                                                                                    | Sila Pilih (Klik di sini)                                                                                              |                                                                             |  |  |
| Perihal Pejabat Perakaunan:                                                                                                    | Diisi secara auto                                                                                                    |                                                                             |  |  |
| Kod Kumpulan PTJ & PTJ (8 digit):                                                                                                    |                                                                                                    |                                                                             |  |  |
| Perihal Kod Kumpulan PTJ & PTJ:                                                                                                    |                                                                                                    |                                                                             |  |  |
| <sup>0</sup> ID Panjar (4 digit) (jika berkenaan)                                                                                                    |                                                                                                    |                                                                             |  |  |
| <sup>11</sup> No. Telefon:                                                                                                    |                                                                                                    |                                                                             |  |  |
| <sup>12</sup> Emel:                                                                                                    |                                                                                                    |                                                                             |  |  |
| BAHAGIAN II: TUJUAN PERMOHONAN                                                                                                    |                                                                                                    |                                                                             |  |  |
| Jenis Permohonan:                                                                                                    | Sila Pilih                                                                                                    | (Klik di sini)                                                              |  |  |
| Peranan:                                                                                                    | Sila pilih capaian peranan di L                                                                                        | ampiran Kew.290E-01 - Pin.1/18                                              |  |  |
|                                                                                                    | Perakuan I                                                                                                    | Perakuan II & Akuan Terima                                                  |  |  |
| ~ Had Kuasa Memperaku (HKP):                                                                                                    | Sila Pilih (Klik di sini)                                                                                              | Sila Pilih (Klik di sini)                                                   |  |  |
| <sup>I.</sup> Token:                                                                                                    | Sila Pilih                                                                                                    | (Klik di sini)                                                              |  |  |
| <sup>i.</sup> Permintaan Khas (jika ada):                                                                                                    |                                                                                                    |                                                                             |  |  |
| BAHAGIAN III: PERAKUAN DAN PENGESAHAN                                                                                                    |                                                                                                    |                                                                             |  |  |
| PERAKUAN OLEH PEMOHON                                                                                                    | <sup>2.</sup> PENGESAHAN OLEH PEMEGANG WARAN PERUNTUKAN<br>KETUA JABATAN                                               |                                                                             |  |  |
| Saya dengan ini mengesahkan maklumat yang diberikan di atas adalah bena<br>dan mengaku akan bertanggungjawab terhadap permohonan ini.                                                                                                    | r Saya dengan ini mengesahkan perr<br>kehendak Arahan Perbendaharaan                                                   | nohonan di atas dibuat selaras deng<br>(AP) 11, 53, 62, 79, 99, 101 dan 102 |  |  |
| Tandatangan:                                                                                                    | Tandatangan:                                                                                                    |                                                                             |  |  |
| Nama:                                                                                                    | Nama:                                                                                                    |                                                                             |  |  |
| No. Kad Pengenalan:                                                                                                    | Cap Jawatan & Jabatan:                                                                                                 |                                                                             |  |  |
| Tarikh:                                                                                                    | Tarikh:                                                                                                    |                                                                             |  |  |
|                                                                                                    |                                                                                                    |                                                                             |  |  |
| BAHAGIAN IV: UNTUK KEGUNAAN PEJABAT PERAKAUNAN (AG                                                                                                    | ))                                                                                                    |                                                                             |  |  |
| Disahkan oleh Local Administrator :                                                                                                    | <sup>2.</sup> Diluluskan oleh Pengarah/Ketua                                                                           | a Akauntan/Ketua Seksyen/Unit:                                              |  |  |
| [andatannan-                                                                                                    | Tandatangan                                                                                                    |                                                                             |  |  |
| and a second second sec | Nama                                                                                                    |                                                                             |  |  |
| Jama'                                                                                                    | riania.                                                                                                    |                                                                             |  |  |
| Nama:                                                                                                    | lawatan:                                                                                                    |                                                                             |  |  |
| Nama:<br>°arikh:                                                                                                    | Jawatan:<br>Tarikh:                                                                                                    |                                                                             |  |  |
| lama:<br>Tarikh:                                                                                                    | Jawatan:<br>Tarikh:                                                                                                    |                                                                             |  |  |
| lama.<br>Jarikh:<br>SAHAGIAN Y: UNTUK KEGUNAAN BPTM, IBU PEJABAT JANM<br>(Nombor Kad Pengenalan Salah, Bersara, Tidak Aktif da                                                                                                    | Jawatan:<br>Tarikh:<br>Isu Integriti Sahaja)                                                                           |                                                                             |  |  |
| lama:<br>arikh:<br>BAHAGIAN Y: UNTUK KEGUNAAN BPTM, IBU PEJABAT JANM<br>(Nombor Kad Pengenalan Salah, Bersara, Tidak Aktif dai<br>Disahkan oleh Unit <i>Authorization</i> :                                                                                                    | Jawatan:<br>Tarikh:<br>Isu Integriti Sahaja)<br><sup>2.</sup> Diluluskan oleh Ketua Seksyen                            | Unit:                                                                       |  |  |
| lama:<br>arikh:<br>SAHAGIAN Y: UNTUK KEGUNAAN BPTM, IBU PEJABAT JANM<br>(Nombor Kad Pengenalan Salah, Bersara, Tidak Aktif dan<br>Disahkan oleh Unit <i>Authorization</i> :                                                                                                    | Jawatan:<br>Tarikh:<br>I su Integriti Sahaja)<br><sup>2.</sup> Diluluskan oleh Ketua Seksyeni                          | Unit:                                                                       |  |  |
| iama:<br>arikh:<br>AAHAGIAN V: UNTUK KEGUNAAN BPTM, IBU PEJABAT JANM<br>(Nombor Kad Pengenalan Salah, Bersera, Tidak Aktif dar<br>Disahkan oleh Unit <i>Authorization</i> :<br>antanan:                                                                                                    | Jawatan:<br>Tarikh:<br>I su Integriti Sahaja)<br><sup>2</sup> Diluluskan oleh Ketua Seksyeni<br>Tandatangan:           | Unit:                                                                       |  |  |
| iama:<br>arakh:<br>BAHAGIAN V: UNTUK KEGUNAAN BPTM, IBU PEJABAT JANM<br>(Nombor Kad Pengenalan Salah, Bersara, Tidak Aktif dar<br>Disahkan oleh Unit <i>Authorization</i> :<br>andatangan:<br>Jama:                                                                                                    | Javalan:<br>Tarikh:<br>I Isu Integriti Sahaja)<br><sup>2</sup> Diluluskan oleh Ketua Seksyeni<br>Tandalangan:<br>Nama: | Unit:                                                                       |  |  |

TATACARA **MENGISI** 

**BORANG KEW290E-01-PIN.1/18: Borang Permohonan Capaian Pengguna Dan** Had Kuasa Pusat Tanggungjawab (PTJ)

maskini : 08/12/202

#### SILA AMBIL PERHATIAN!!!

- Mesti ditandatangani SAH oleh Ketua Jabatan / Pemegang Waran Peruntukkan.
- Sekiranya ketua jabatan/pemegang waran peruntukkan tiada :
- Maka dibolehkan Timbalan Ketua Jabatan membuat pengesahan dengan disertakan surat penanggungan kerja / memo turun kuasa ketua jabatan
- Sekiranya ketua jabatan merupakan pemohon : Maka timbalan ketua jabatan hendaklah menandatangani bahagian pengesahan
- Dan sila sertakan AP11(Perwakilan Kuasa) : untuk pegawai yang diberikan tugas menjalankan urusan kewangan dan nyatakan HKP(Had Kuasa Memperaku)

#### PERMOHONAN BAHARU / ID TIDAK AKTIF

Sila kemukakan borang kew290E.01.pin1/18(PTJ) beserta salinan kad pengenalan

Sila hantar borang permohonan melalui service desk(SOLMAN) dan Sila semak status insiden untuk mengetahui status terkini

#### UNTUK SEMAK CAPAIAN PERANAN & HAD KUASA PENGGUNA

#### Sila masuk ke menu laporan - laporan capaian dan had kuasa pengguna

| Tugasan                    | Data Induk           | Waran        | Bauca | r Jumal         | Perolehan        | Peng        | gurusan Arahan Pemb      | ayaran      | Terimaan           | Panjar         | Perakaunan Aset        | Laporan | JSM        |            |            |                            |    |
|----------------------------|----------------------|--------------|-------|-----------------|------------------|-------------|--------------------------|-------------|--------------------|----------------|------------------------|---------|------------|------------|------------|----------------------------|----|
| Laporan                    |                      |              |       |                 |                  |             |                          |             |                    |                |                        |         |            |            |            |                            |    |
| KD                         |                      |              |       |                 |                  |             |                          | N W 47      |                    |                |                        |         | W.47       |            |            |                            |    |
|                            |                      |              |       | Perihal Pe      | jabat Perakaunan |             | KEM KEWANGAN             | 11106       |                    |                | Kod Pejabat Perakaunan |         | 1102       |            |            |                            | -  |
|                            |                      |              |       | Perihal Ko      | d Kumpulan PTJ   | & PTJ       | PELPGRH BHG PRSN TEKNO   | OGLMKLMT    | 2                  |                | Kod Kumpulan PTJ & PT  | J       | 27020501   |            |            |                            | -^ |
| <ul> <li>Lapora</li> </ul> | an Kaw alan Profil   |              |       | Emel            |                  |             | nazuha.vusoff@anm.gov.mv | coormitem   |                    |                | No. Telefon            |         | 03-8882    |            |            |                            | -  |
| • Lanor                    | an Data Induk        |              |       |                 |                  |             |                          |             |                    |                |                        |         |            |            |            |                            | _  |
| • Lapora                   |                      |              |       |                 | Clater           |             |                          |             |                    | Dealbert De    | the Design             |         | H- d Maria |            | ah Cah     | Mana Tabaitat              | _  |
| ▼ Transaksi                |                      |              |       |                 | Sistem           |             | Modul                    |             |                    | Perinal Pe     | ranan dan Proses       |         | Had Kuasa  | Temp       | on san     | Nama Teknikai              | -  |
|                            |                      |              |       | ICEMAS C        | UII (ECR400)     |             | TION                     | ADMIN LIO B | ALITHONE           |                |                        |         |            | 04 00 2010 | 21.12.0000 | 70-ADMINI DDTM AUTHOD5     | -  |
| <ul> <li>Lapora</li> </ul> | an Belanja/Hasil     |              |       | IGEMAS G        | UL(ECP400)       | AUTHORIZA   | TION                     | TEMPORAR    | Y ACCESS - AUTHO   | RIZATION ADMI  | NISTRATORS             |         |            | 05.06.2019 | 31 12 9999 | 7X'TEMP-ADMIN              |    |
| 0.000                      |                      |              |       | IGEMAS G        | UI (ECP400)      | AUTHORIZA   | TION                     | CUSTOMISE   | ED AUTHORIZATION   | OBJECTS (Z*) - | ALL DISPLAY            |         |            | 04 09 2019 | 31 12 9999 | ZZ:CUSTOM_OBJECT-ALL-DISP  | -  |
| <ul> <li>Lapora</li> </ul> | an Aset/Liabiliti/Bk | cuiti        |       | IGFMAS G        | UI (HCP 400)     | HCM - PEN   | SURUSAN GAJI             | HCM - BASIC | C ACCESS           |                |                        |         | TIADA      | 04.09.2019 | 31.12.9999 | ZT:HCM-BASIC ACCESS        | -  |
| Lonor                      | on Dingkocon         |              |       | IGFMAS G        | UI BP1/BWP/BOP   | BW - BUSIN  | ESS WAREHOUSE            | LAPORAN B   | W AUTH             |                |                        |         | TIADA      | 26.02 2020 | 31.12.9999 | ZZ:LAPORAN-AUTH            |    |
| • Lapora                   | an Kingkasan         |              |       | IGFMAS P        | ORTAL            | UMUM        |                          | ECC - BASIC | C ACCESS           |                |                        |         | TIADA      | 04.09.2019 | 31.12.9999 | ZT:ECC-BASIC_ACCESS        |    |
| Hasil/E                    | Belanja/Aset/Liabil  | liti/Ekuiti  |       | IGFMAS P        | ORTAL            | UMUM        |                          | DISPLAY PC  | ORTAL ALL          |                |                        |         | TIADA      | 04.09.2019 | 31.12.9999 | ZT:GEN-DISPLAY-PORTAL-ALL  |    |
|                            |                      |              |       | IGFMAS P        | ORTAL            | UMUM        |                          | LAPORAN U   | JMUM PORTAL        |                |                        |         | TIADA      | 04.09.2019 | 31.12.9999 | ZT:GEN-LAPORAN-PORTAL      |    |
| Lapora                     | an Waran Peruntu     | ikan dan     |       | IGFMAS P        | ORTAL            | BPTM-DISP   | LAY                      | SUPPORT B   | BPTM DISPLAY POR   | TAL            |                        |         | TIADA      | 04.09.2019 | 31.12.9999 | ZZ:BPTM-DISPLAY-PORTAL     |    |
| Bauca                      | ar Jurnal            |              |       | IGFMAS P        | ORTAL SOLMAN     | SOLMAN - S  | SERVICE DESK (CHARM)     | COMPOSITE   | E ROLE : BPTM MOI  | DULE (ADMIN CH | (ANGE)                 |         | TIADA      | 02.04.2020 | 31.12.9999 | Y-ADMIN_CHANGE-MODULE-BPTI | M  |
|                            |                      |              |       | IGFMAS P        | ORTAL SOLMAN     | SOLMAN - S  | ERVICE DESK (CHARM)      | COMPOSITE   | E ROLE : BPTM MO   | DULE           |                        |         | TIADA      | 25.11.2019 | 31.12.9999 | Y-CHARM-MODULE-BPTM        |    |
| Lapora                     | an Prestasi Prose    | s Baucar     |       | IGFMAS P        | ORTAL SOLMAN     | SOLMAN - S  | ERVICE DESK              | TECHNICAL   | BPTM (INCIDENT)    |                |                        |         | TIADA      | 04.09.2019 | 31.12.9999 | Y-SUPPDESK-BPTM-INC        | _  |
| Jurnal                     | dan Waran Perun      | ntukan       |       | IGFMAS P        | ORTAL SOLMAN     | SOLMAN - S  | SERVICE DESK             | TECHNICAL   | BPTM (KNOWLED)     | GE ARTICLE)    |                        |         | TIADA      | 04.09.2019 | 31.12.9999 | Y-SUPPDESK-BPTM-KA         | _  |
|                            | den i franci i forta |              |       | IGFMAS P        | ORTAL SOLMAN     | SOLMAN - S  | SERVICE DESK             | TECHNICAL   | BPTM (PROBLEM)     |                |                        |         | TIADA      | 04.09.2019 | 31.12.9999 | Y-SUPPDESK-BPTM-PROB       | _  |
| <ul> <li>Lapora</li> </ul> | an Kedudukan Vo      | ot           |       | IGFMAS P        | ORTAL SOLMAN     | SOLMAN - S  | SERVICE DESK             | END USER (  | (INCIDENT)         |                |                        |         | TIADA      | 04.09.2019 | 31.12.9999 | Y-SUPPDESK_END_USER-INC    | _  |
|                            |                      |              |       | IGFMAS P        | ORTAL SOLMAN     | SOLMAN - S  | SERVICE DESK             | END USER (  | (KNOWLEDGE ART     | CLE)           |                        |         | TIADA      | 04.09.2019 | 31.12.9999 | Y-SUPPDESK_END_USER-KA     | -  |
| <ul> <li>Lapora</li> </ul> | an Kedudukan Da      | na Amanah    |       | IGEMAS P        | ORTAL SOLMAN     | SOLMAN - S  | SERVICE DESK             | END USER (  | (PROBLEM)          |                |                        |         | TIADA      | 04.09.2019 | 31.12.9999 | T-SUPPLESK_END_USER-PROB   | -  |
|                            | Disalasan Dala       | Demotedance  |       | ICEMAS P        | ORTAL SOLMAN     | SOLMAN - S  |                          | IGHMAS SU   | EQUERTOR           | PORTING        |                        |         | TIADA      | 12.12.2019 | 31.12.9999 | 20. CHARM-REPORTING        | -  |
| <ul> <li>Lapora</li> </ul> | an Ringkasan Bak     | a Peruntukan |       | IGEMAS G        |                  | ALITHORIZA  | TION-HO ECP/PSA/HCP/BW   | LINIT ALITH | ORIZATION - HO     |                |                        |         | TIADA      | 04.09.2019 | 31 12 9999 | 77-AUTH-ADMIN PROD-HO      | -  |
| Lanor                      | ran Canaian Pen      | aguna Dan    |       | IGEMAS G        |                  | AUTHORIZA   | TION-HO (SLAW)           | AUDIT / NAZ | ZIRAN - GUI        |                |                        |         | TIADA      | 04.09.2019 | 31 12 9999 | ZZ:AUTH/LICENSE-ADMIN      | -  |
| • Eupor                    | un oupurun ron       | iggana ban   |       | IGEMAS G        | UI (ECP 400)     | AP - ARAHA  | N PEMBAYARAN             | AP - DISPLA | Y (BPTM) - GUI     |                |                        |         | -          | 04.09.2019 | 31.12.9999 | ZZ'AP-DISPLAY-BPTM-GUI     | -  |
| Had K                      | luasa                |              |       | IGFMAS G        | UI (ECP 400)     | CO - DATA   | NDUK                     | CO - DISPLA | AY (BPTM) - GUI    |                |                        |         | -          | 04.09.2019 | 31.12.9999 | ZZ:CO-DISPLAY-BPTM-GUI     |    |
|                            |                      |              |       | IGFMAS G        | UI (ECP 400)     | FM - WARA   | N                        | FM - DISPLA | AY (BPTM) - GUI    |                |                        |         |            | 04.09.2019 | 31.12.9999 | ZZ:FM-DISPLAY-BPTM-GUI     | _  |
|                            |                      |              |       | IGFMAS G        | UI (ECP 400)     | GL - LEJAR  | AM                       | GL - DISPLA | Y (BPTM) - GUI     |                |                        |         | -          | 04.09.2019 | 31.12.9999 | ZZ:GL-DISPLAY-BPTM-GUI     | _  |
|                            |                      |              |       | IGFMAS G        | UI (ECP400)      | JOB SCHED   | ULING                    | 1GFMAS Po   | rtal : Job Request |                |                        |         |            | 04.09.2019 | 31.12.9999 | ZZ-JSM                     |    |
|                            |                      |              |       | <b>IGFMAS G</b> | UI BP1/BWP/BOP   | BW - Busine | ss Warehouse             | BW - BASIC  | ACCESS             |                |                        |         | TIADA      | 04.09.2019 | 31.12.9999 | ZB:BW-BASIC_ACCESS         |    |
|                            |                      |              |       |                 |                  |             |                          |             |                    |                |                        |         |            |            |            |                            | *  |

| <b>iGFMAS Portal</b>                                                                                                    | TERLUPA<br>KATA LALUAN |
|----------------------------------------------------------------------------------------------------|------------------------|
| ID Pengguna                                                                                                    |                        |
| Kata Laluan                                                                                                    |                        |
| Log On                                                                                                    | KLIK DI SINI           |
|                                                                                                    |                        |
| Lupa kata laluan? <u>Klik di sini.</u><br>Paparan Terbaik :                                                             |                        |
| Laman web ini sesuai dipapar menggunakan pelayar Internet Explorer 11 ke atas<br>dengan resolusi 1024 x 768 dan ke atas |                        |
| Adobe Acrobat Reader 8.1 ke atas diperlukan untuk melihat sesetengah aplikasi<br>di portal ini                          |                        |
| Hak Cinta Taraalibara © JARATAN AKALINTAN NEGARA MALAVOJA                                                               |                        |
|                                                                                                    |                        |

#### Set Semula Kata Laluan iGFMAS

#### Masukkan ID Pengguna

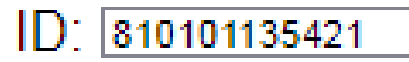

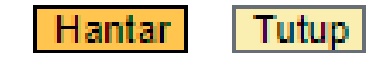

#### MASUKKAN ID PENGGUNA IAITU NOMBOR IC

#### Set Semula Kata Laluan **igfmas**

#### Sila Pilih Sistem

**iGFMAS BWBI - BP1**  $\mathbf{v}$ Sistem: **iGFMAS BWBI - BP1 IGFMAS BWBI - BWP iGFMAS PORTAL** Jika me igfmas hcm (gaji) aluan Solman Service Desk untuk semua sistem di Portal dan SAPGUL

#### **PILIH SISTEM : IGFMAS PORTAL KLIK HANTAR**

KATA LALUAN SEMENTARA YANG BAHARU AKAN DI HANTAR KE EMEL YANG TELAH DIDAFTAR

Hantar

Tutup

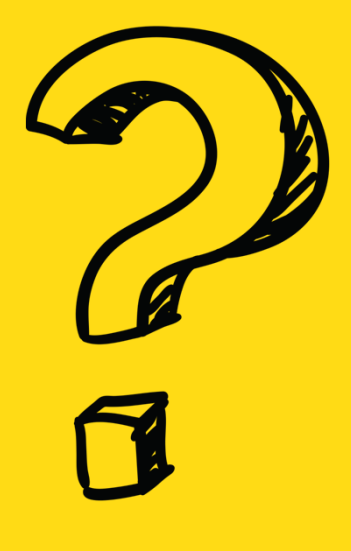

# iGFMAS SERVICE DESK (SOLMAN)

| m.gov.my/irj/portal |                |           |   |                    |                       |                     |                      |                   |                    |                | Ŕ      | *       | *       |
|---------------------|----------------|-----------|---|--------------------|-----------------------|---------------------|----------------------|-------------------|--------------------|----------------|--------|---------|---------|
| Collaborate & Creat | 14.5 M         | SpotMe    | 0 | vmhq-zabbix.intran | XC xckch01 - Lenovo X | 🔀 IceWarp WebClient | 😛 Online video downl | Sistem Rekod Peny | 💢 Jabatan Akauntan | 🗘 Online Conv  | /erter | »       | F F     |
|                     |                |           |   |                    |                       |                     |                      |                   |                    |                | IGFMAS | Service | e Desk  |
|                     |                |           |   |                    |                       |                     |                      |                   |                    | Welcome: DAYAN |        | GFMAS   | Service |
|                     |                |           |   |                    |                       |                     |                      |                   |                    |                | -      |         |         |
|                     |                |           |   |                    |                       |                     |                      |                   |                    |                |        |         | F       |
|                     |                |           |   |                    |                       |                     |                      |                   |                    |                |        |         |         |
| Selamat Datang Ke   | iGF <b>M</b> / | AS Portal |   |                    |                       |                     |                      |                   |                    |                |        |         |         |
|                     |                |           |   |                    |                       |                     | a Ar                 |                   |                    |                |        |         |         |

# KLIK DI

#### IGFMAS SERVICE DESK

# KLIK DI

#### IT Service Management

| SAP 1GFMAS Service Desk - LEVEL 1 |  |  |  |  |  |  |  |
|-----------------------------------|--|--|--|--|--|--|--|
|                                   |  |  |  |  |  |  |  |
| Incident Management               |  |  |  |  |  |  |  |
|                                   |  |  |  |  |  |  |  |
| Search                            |  |  |  |  |  |  |  |
| Incidents                         |  |  |  |  |  |  |  |
| Knowledge Articles                |  |  |  |  |  |  |  |
| Create                            |  |  |  |  |  |  |  |
| Incident                          |  |  |  |  |  |  |  |
| Knowledge Article                 |  |  |  |  |  |  |  |
| <u>-</u>                          |  |  |  |  |  |  |  |
|                                   |  |  |  |  |  |  |  |
|                                   |  |  |  |  |  |  |  |

# KLIK DI

**Create - incident** 

| ZIncident: New                                       |                                    |                             | 🖸 Back 🔻 🛛                  |
|------------------------------------------------------|------------------------------------|-----------------------------|-----------------------------|
| 🖫 Save   Display   🗙 Cancel   🖉 Edit   Print         | t Preview                          |                             | E //                        |
| Make an entry in field 'Description'                 |                                    |                             | 2 Message                   |
| Details Obligatory text 'Description' not maintained |                                    |                             |                             |
| ▼ Details                                            |                                    |                             |                             |
|                                                      |                                    |                             |                             |
| ID:                                                  |                                    | * Category 1:               | Authorization               |
| * Description:                                       | WUJUD CAPAIAN PERANAN PENGGUNA     | * Category 2:               | Authorization               |
| * Reported by:                                       | DAYANG NORLIATI BINTI ABANG SHAMAT | * Category 3:               | Pertukaran Masuk Pengguna 💌 |
| * Support Team ID:                                   | 1030SARAWAK                        | Category 4:                 | ▼                           |
| Message Processor:                                   | Ø                                  |                             |                             |
| Pejabat Perakaunan:                                  |                                    | Type of Complain            |                             |
| * Kementerian:                                       | KEMENTERIAN PENDIDIKAN MALAYSIA    | * Type of Complain:         | Authorization               |
| * Pegawai Pengawal:                                  | D3 - KETUA SETIAUSAHA, MOE         |                             |                             |
| * Kod Kumpulan PTJ & PTJ:                            | 41110102 🗸                         | SAP Component               |                             |
|                                                      |                                    | SAP Component:              | 0                           |
|                                                      |                                    |                             |                             |
|                                                      |                                    |                             |                             |
| * Status:                                            | New                                | Related Problem:            |                             |
| * Urgency:                                           | Low                                | Related Request for Change: |                             |
| * Priority:                                          | 4: Low                             | Related Knowledge Article:  |                             |
|                                                      |                                    |                             |                             |

SUPPORT TEAM ID taip 147 & enter

## SILA ISI maklumat ptj

Category 1 : Authorization Category 2 : Authorization Category 3 : Baharu / Pertukaran Masuk / Pertukaran Keluar Type of Complain : Authorization

| * Status:                              | New                          | •        | Related Problem:            |               |              |
|----------------------------------------|------------------------------|----------|-----------------------------|---------------|--------------|
| * Urgency:                             | Low                          | •        | Related Request for Change: |               |              |
| * Priority:                            | 4: Low                       | •        | Related Knowledge Article:  |               |              |
|                                        |                              |          |                             |               |              |
| ▼ Text Add Text ▼ Insert Text Template | Maintain Text Templates      |          |                             |               |              |
|                                        |                              |          |                             |               |              |
|                                        |                              |          |                             |               |              |
| ▼ Attachments                          | With Template   G Download A | Advanced |                             | Fil           | ter: 📃 🖬 🕼 🥼 |
| i No result found                      | No file chosen               |          |                             |               |              |
| opioau Document From Locar naru Disk.  | The file chosen.             |          |                             |               |              |
| DI BAHAGI                              | AN TEXT                      | UPLOAD   | O ATTACHMEN                 | IT<br>lokumen |              |
| lsi maklum                             |                              |          |                             |               |              |

| $\leftarrow \rightarrow \mathbf{C}$ $\triangleq$ 1gfm | assupport.anm.gov.my/helpdesk(bD1lbiZjPTQwMCZkPW1pbg==)/default.htm?%3fpcntry=&utm_source=SAP |
|-------------------------------------------------------|-----------------------------------------------------------------------------------------------|
| SAP 1GFMAS Se                                         | ervice Desk - LEVEL 1                                                                         |
| 1                                                     | Zincident: New                                                                                |
|                                                       | , l⊟l Save   Display   🗶 Cancel   🖉 Edit   Print Preview                                      |
| Home                                                  | A Details Obligatory text 'Description' not maintained                                        |
| IT Service Management                                 | Details Z Edit                                                                                |
| Recent Items 🔶                                        |                                                                                               |
| 8000262389 Set semula                                 | ID:                                                                                           |
| 8000263234 MOHON W                                    | * Description: WUJUD CAPAIAN PERANAN PENGGUNA                                                 |
| 8000262020 WUJUD P                                    | * Reported by: DAYANG NORLIATI BINTI ABANG SHAMAT                                             |
| 8000262910 PERMOH                                     | * Support Team ID: 147                                                                        |

#### UNTUK HANTAR

#### Klik di SAVE

Sila simpan nombor insiden

| Save   Display   X Cancel | Edit   Print Preview                   |   |
|---------------------------|----------------------------------------|---|
| ▼ Details                 | 7                                      |   |
|                           |                                        |   |
| ID:                       | 8000263221                             |   |
| * Description:            | CAPAIAN PERANAN PENGGUNA DAN HAD KUASA |   |
| * Reported by:            | RAHIMAH BINTI JAWI                     | đ |
| * Support Team ID:        | 1030SARAWAK                            | D |
| Message Processor:        | DAYANG NORLIATI BINTI ABANG SHAMAT     | D |
| Pejabat Perakaunan:       | 1030SARAWAK                            |   |
| * Kementerian:            | In Process                             |   |
| * Pegawai Pengawal:       | Customer Action                        |   |
| * Kod Kumpulan PTJ & PTJ: | Customer Response                      |   |
|                           | Confirmed                              |   |
|                           | Customer Verification                  |   |
|                           | Proposed Solution                      |   |
|                           | Sent to Helpdesk HQ                    | _ |
| * Status:                 | Customer Action                        | - |
| * Urger at.               | Medium                                 | - |
| * Friority:               | 3: Medium                              | - |
|                           |                                        |   |

### UNTUK REPLY KUIRI / CUSTOMER ACTION Klik di EDIT - STATUS

Sila tukar Status ke Customer Response

# **SEKIRANYA ID DIKUNCI**

#### SILA ISI BORANG KEW290E.01.PIN1/18(PTJ)

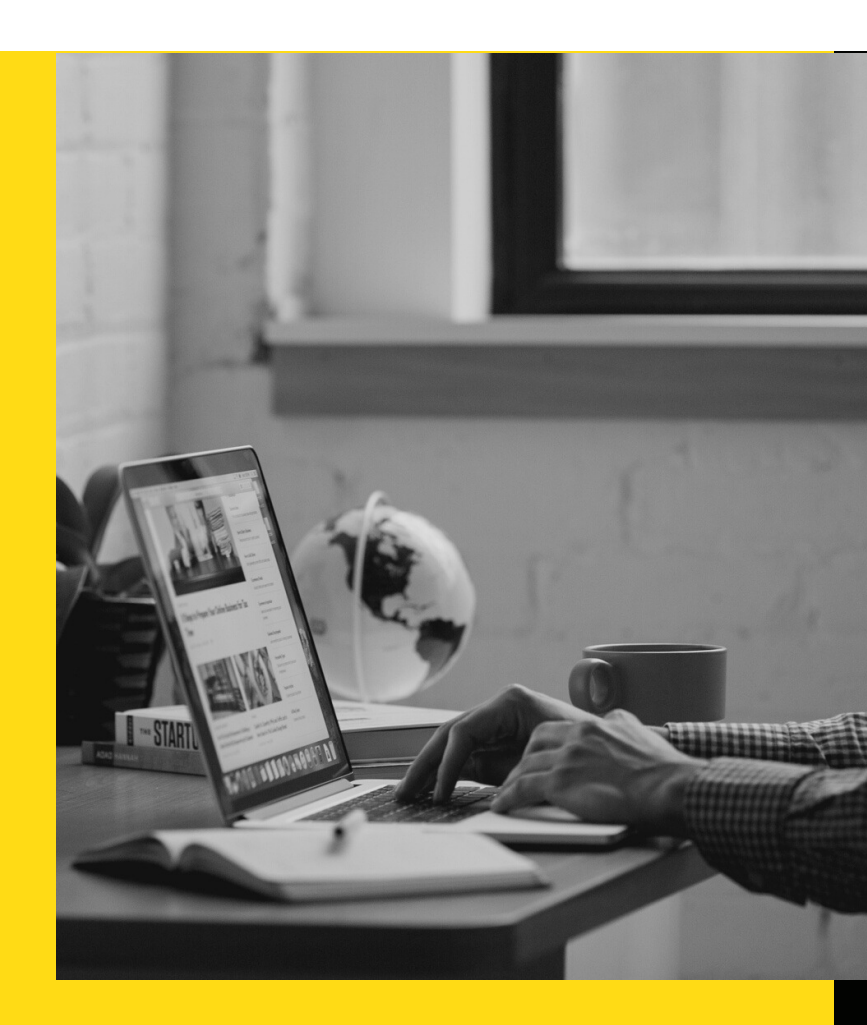

# UNTUK TOKEN / SIJIL DIGITAL / AGEN GPKI

SILA BERHUBUNG TERUS DENGAN UNIT KHIDMAT PELANGGAN

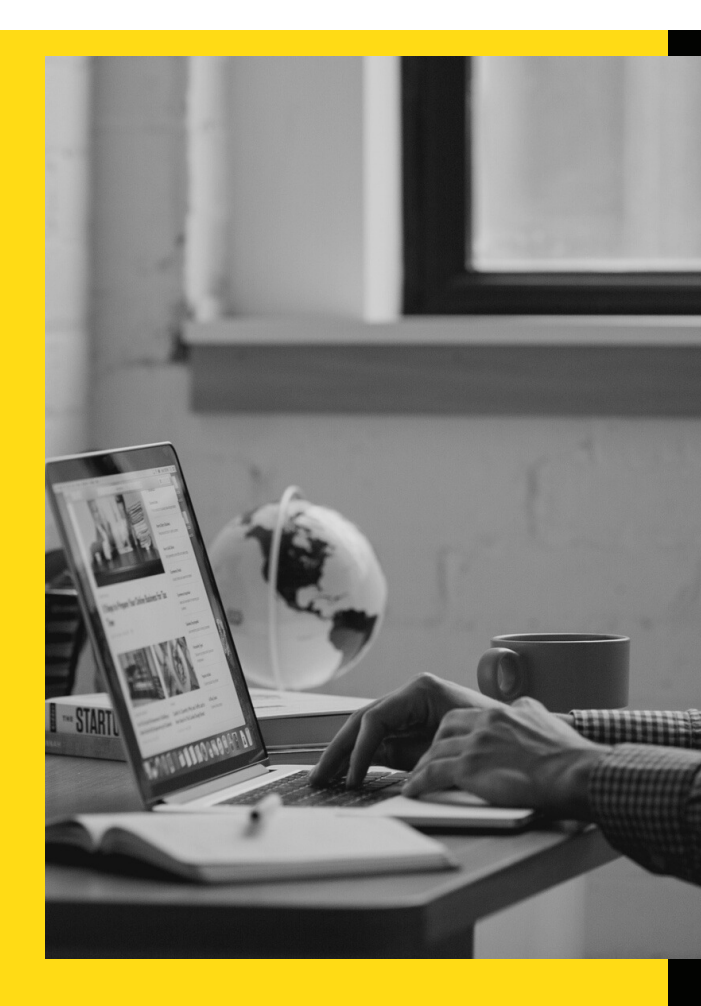

SEBARANG PERTANYAAN BERKAITAN SERVICE DESK / PENGISIAN BORANG KEW290E.01.PIN1/18(PTJ) BOLEH HUBUNGI

#### UNIT ICT

atau

UNIT KHIDMAT PELANGGAN

DI TALIAN (082) 524 524

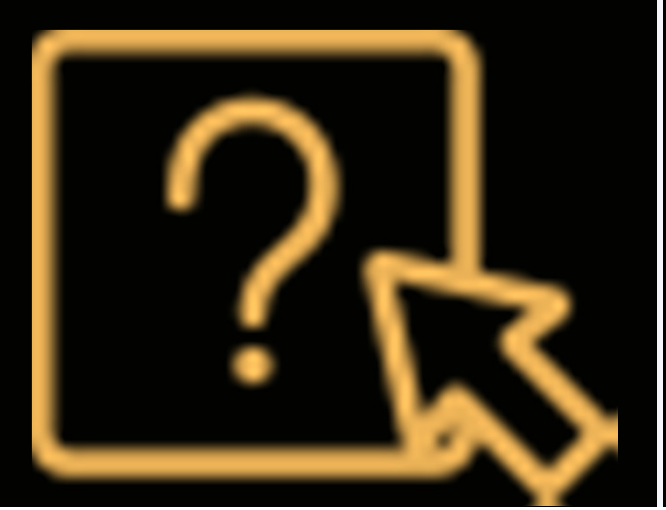

# TERIMA KASIH